### Installing the OnceHub connector for Salesforce [Classic]

The Salesforce setup process includes 5 phases: API connection, Installation, Field validation, Field mapping, and Creation rules.

Installation is a three step process. In this article, you will learn about the first step: installing the OnceHub connector package in Salesforce. The OnceHub connector for Salesforce is installed directly from OnceHub.

#### In this article:

- Requirements
- Installing the OnceHub connector for Salesforce

#### Requirements

To install the connector from OnceHub, you must:

- Be a OnceHub Administrator.
- Be a Salesforce Administrator in your organization.
- Have an active connection to your Salesforce API User.

You do not need an assigned product license to install and update Salesforce account settings. Learn more

#### Installing the OnceHub connector for Salesforce

- 1. Select your profile picture or initials in the top right-hand corner  $\rightarrow$  **Profile settings**  $\rightarrow$  **CRM**.
- 2. In the **Salesforce** box, click the **Setup** button (Figure 1).

# **OnceHub** Help Article

| CRM integratio                                    | n                                                                      |                                   |
|---------------------------------------------------|------------------------------------------------------------------------|-----------------------------------|
|                                                   | Connect to a Cu                                                        | istomer Relatior                  |
|                                                   | salesforce                                                             | • 7                               |
| <b>Connector status:</b> Setu                     | Connect Setup p not started                                            | ]                                 |
| The connector is compa<br>Don't have a Salesforce | tible with the Salesforce Professio<br>account? Learn more about Sales | onal Edition and higher.<br>force |

*Figure 1: Set up API Connection in OnceHub* 

3. On the Installation tab, click the Install connector button (Figure 2).

| Exit setup Salesforce connector setup                                |   |                                                                       |            |  |  |  |
|----------------------------------------------------------------------|---|-----------------------------------------------------------------------|------------|--|--|--|
| ⚠️ The connector will not work until you complete the initial setup. |   |                                                                       |            |  |  |  |
| API connection                                                       |   | Installation                                                          | Exit setup |  |  |  |
| 2 Installation                                                       | > | Step 1: Install the ScheduleOnce connector for Salesforce             | ?          |  |  |  |
| 3 Field validation                                                   |   | Click the button to install the ScheduleOnce connector for Salesforce |            |  |  |  |
| 4 Field mapping                                                      |   | (Install connector                                                    |            |  |  |  |
| 5 Creation rules                                                     |   |                                                                       |            |  |  |  |

Figure 2: Install connector

- 4. Sign in to Salesforce.
- 5. On the **Salesforce** Install Package landing page, select **Install for All Users** and then click the **Install** button (Figure 3).

| Instal<br>By OnceHu                                                         | Schedule                                                                      | Once connector f                            | or Salesforce                           |
|-----------------------------------------------------------------------------|-------------------------------------------------------------------------------|---------------------------------------------|-----------------------------------------|
| Install for A                                                               | Admins Only                                                                   | Install for All Users                       | Install for Specific Profiles           |
| ✓ Advanced Option                                                           | 15                                                                            |                                             |                                         |
| Apex Compile<br>Choose whether to c<br>Compile all Apey<br>Compile only the | ompile all Apex in the org<br>k in the org (default)<br>e Apex in the package | g, or compile only the Apex in the package, | during package installation or upgrade. |
|                                                                             |                                                                               |                                             | Install                                 |
| App Name Publisher                                                          |                                                                               | Version Name                                | Version Number                          |
| ScheduleOnce connector for OnceHub<br>Salesforce                            |                                                                               | Summer 2020                                 | 10.0                                    |
| Additional Details                                                          | liow Components                                                               |                                             |                                         |

Figure 3: Install for All Users

- 6. Once installation is complete, click the **Done** button.
- 7. Return to OnceHub and reload the page, then go back to the **Installation** tab. You will see that the connector is now installed (Figure 4).

| Exit setup Salesforce connector setup |                                                                         |  |  |  |  |  |
|---------------------------------------|-------------------------------------------------------------------------|--|--|--|--|--|
|                                       | \land The connector will not work until you complete the initial setup. |  |  |  |  |  |
| API connection                        | Installation                                                            |  |  |  |  |  |
| 2 Installation >                      | Step 1: Install the ScheduleOnce connector for Salesforce               |  |  |  |  |  |
| 3 Field validation                    | Click the button to install the ScheduleOnce connector for Salesforce   |  |  |  |  |  |
| 4 Field mapping                       | Install connector V Connector installed                                 |  |  |  |  |  |
| 5 Creation rules                      |                                                                         |  |  |  |  |  |

# **OnceHub** Help Article

Figure 4: Connector installed

### i Note:

After the connector is installed, it can take up to 10 minutes before **Connector installed** is shown on the **Installation** tab.

That's it! You've completed **Step 1** of the Installation process. Now you can proceed to **Step 2**, which is described in the How to assign the OnceHub permission set to the Salesforce API User article.